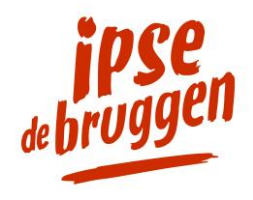

## Veilig mailen met Zivver

aanvullende informatie

### Hoe opent u een bericht dat via Zivver is verstuurd?

Hebt u een e-mail ontvangen van Ipse de Bruggen of WMO Maatwerk via Zivver? Dan opent u dit bericht door op rode knop met de tekst 'Open bericht' te klikken. U wordt dan automatisch doorgestuurd naar de beveiligde omgeving van Zivver. Hier moet u een toegangscode of sms-code invoeren (zie hieronder).

#### Bericht openen met een toegangscode

U heeft een beveiligd bericht ontvangen. Degene die u het bericht stuurt, wil zeker weten dat alleen u het bericht kunt lezen. De afzender heeft daarom een toegangscode aan u doorgegeven, via de post, telefonisch of persoonlijk. Klik op "Open bericht" en vul deze toegangscode in. Nu kunt u het bericht lezen. Heeft u geen toegangscode ontvangen? Neem dan contact op met de afzender.

#### Bericht openen met een sms-code

U heeft een bericht ontvangen dat is beveiligd met een sms-code. Degene die u het bericht stuurt, wil zeker weten dat alleen u het kunt lezen. Klik op 'Open bericht' en daarna op 'Stuur mij de code'. Vul dan de code in die u op uw telefoon ontvangt. Nu kunt u het bericht lezen. Is het telefoonnummer niet juist? Klik op de zin 'Stel de afzender op de hoogte' of bel met de afzender om het juiste telefoonnummer door te geven.

# Wilt u de toegangscode wijzigen óf overstappen naar de sms-code voor het openen van de e-mail?

Geef deze wens en uw mobiele telefoonnummer door aan uw contactpersoon binnen de organisatie. Hij kan deze wijziging doorvoeren en ervoor zorgen dat u een nieuwe code krijgt of voortaan een sms-code ontvangt.

#### Wilt u reageren op een e-mailbericht dat via Zivver is verstuurd?

U leest het bericht dat via Zivver is verstuurd op een beveiligde webpagina. Als u op het bericht wilt reageren, dan kan dat op deze pagina. Klik op de knop "Beantwoorden". U kunt dan in het antwoordveld direct uw reactie typen. Eventueel kunt u ook een bijlage toevoegen met de paperclip-knop. U verzendt de reactie door op de verzendknop te klikken. Wanneer de ontvanger hierop reageert, ontvangt u weer een notificatie per e-mail.